Adding & Tracking Licenses/Certifications via UVA Workday

UVA Facilities Management Occupational Programs

**Beginning January 1, 2024, Workday will be used to track the status of employee licenses and certifications.** Workday will send automated reminders to employees and their supervisors when licenses/certifications are about to expire. Reminders will be sent 60 days prior to expiration, 30 days prior to expiration, and the day of expiration. Reminders will be sent directly to UVA email accounts from Workday and provide instructions for renewing your expiring license or certification.

Adding your license/certification(s) to your Workday profile can only be done via the your computer or laptop.

Contact <u>FM-Training@virginia.edu</u> for assistance.

Add Your Licenses and Certifications to Your Workday Profile:

**1. Access the Workday homepage.** 

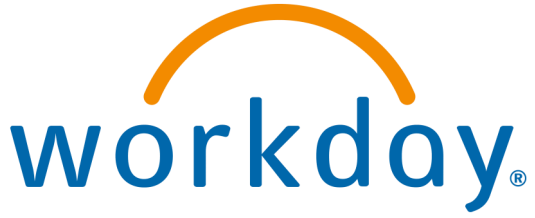

workday

There are a variety of ways to access Workday. One easy way is through the UVA Human Resources website (<u>https://hr.virginia.edu</u>), and select the

**"Workday Login**" button at the top of the screen:

MANAGERS

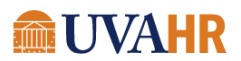

NEW EMPLOYEES PROSPECTIVE EMPLOYEES

EES WORKDAY LOGIN

KDAY LOGIN VVA\_HR Q

2. Log in using your UVA Digital Certificate or your UVA Computing ID/Netbadge password and follow the DUO login prompt.

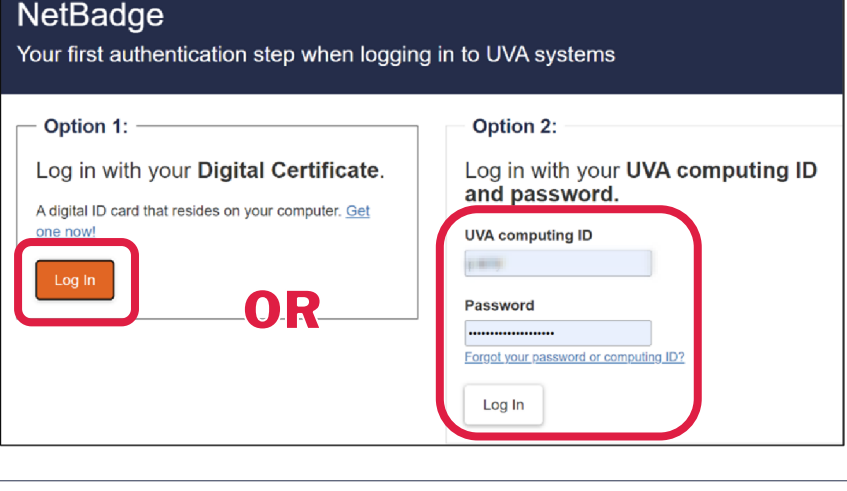

GUIDE: Tracking Licenses via UVA Workday| Rev. 11.01.2023 | Page 2

Search

- 3. In the upper right corner of your Workday homepage, click on your icon and select the "View Profile". button.
- 4. Along the left side of the page, under your profile picture, select "More" at the bottom of the list.
- 5. Select "Career" at the bottom of the list.
- 6. Along the tabs at the top of the page in the Career section. select "Certifications."

6

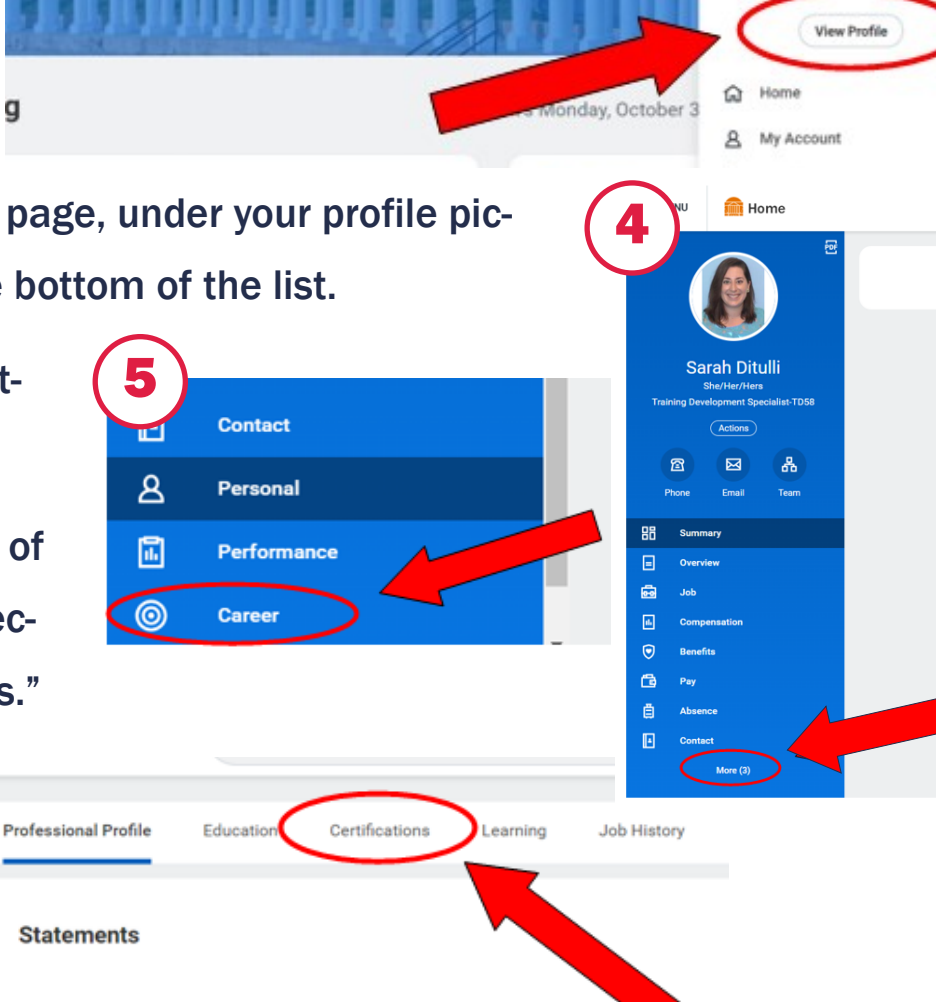

æ

Continued >>

🖻 🚺

7. At the bottom of the Certifications page, click the "Add" button to begin adding your license/certification(s).

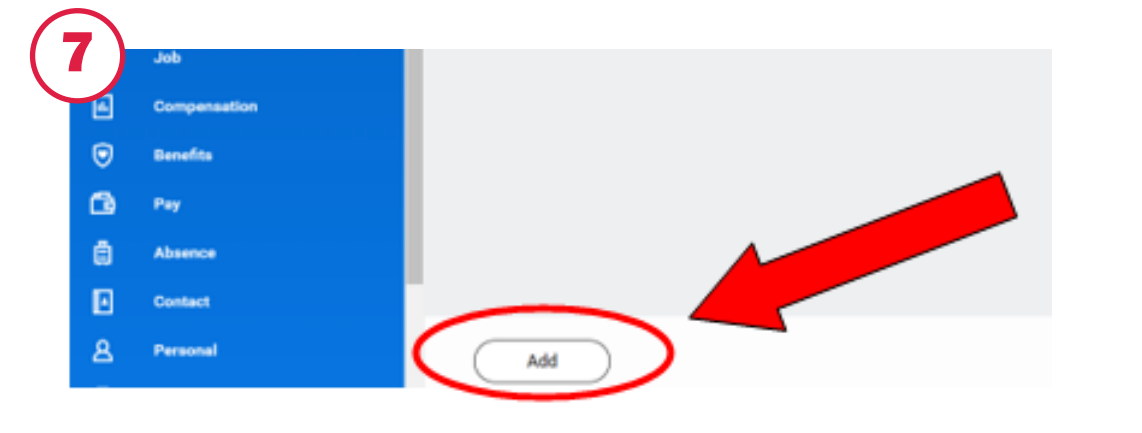

GUIDE: Tracking Licenses via UVA Workday| Rev. 11.01.2023 | Page 3

- 8. Add the information for your license/certification. In the "Certification" area, you may search to find your license or certification type. TRADESPEOPLE should search using the term "Trade" to find their license type. There will be two options available:
  - 1) "Journey or master level license in a trade" should be used if you only have one trade license.
  - 2) "Journey or master level licenses in two or more trades" should be used if you have more than one trade license.
- 9. Attach a picture of your current license(s)/certification(s) and click "Submit."

ourrant licanses

If you hold more than one trade license, you will need to attach pictures of <u>all</u>

|     | <u>unent neenses</u> . |                                                                                                    |
|-----|------------------------|----------------------------------------------------------------------------------------------------|
|     |                        | Add Certification Sarah Ditulli 🚥                                                                                                    |
| 10. | Click "Submit".        | Rules for Adding a Certification:                                                                                                    |
|     |                        | Do not enter BLS, ACLS, or PALS here. These are tracked in Workday Learning by Life Support Learning Center.     Do not add/edit/remove a constraint is required for your job unless it is due after hire     If adding a nursing spectrum of the search Results     Do not enter a Specialt     Journey or mastree level license in a made issue Not Required     Journey or mastree level license in two     or more trades. Issuer Not Required     Journey or mastree license in two     or more trades. Issuer Not Required |
|     |                        | Country     more areas such as building trades,<br>instrumentation, building automation<br>systems, fire systems, and life safety -<br>Issuer Not Required       Certification     * trade                                                                                                    |
|     |                        | If you cannot find the certification, check here  Certification Number                                                                                                    |
|     |                        | Issued Date MM/DD/YYYY 🛱<br>Expiration Date MM/DD/YYYY                                                                                                    |
|     |                        | ✓ Specialties                                                                                                    |
|     |                        | Tems 👻 🐨                                                                                                    |
|     |                        | ⊕ *Specialty Subspecialty                                                                                                    |
|     |                        | No Data                                                                                                    |
|     |                        | > Attachments                                                                                                    |
|     |                        | Remove                                                                                                    |
|     |                        | Add                                                                                                    |
|     | (10                    | enter your comment                                                                                                    |
|     |                        | Submit Save for Later Cancel                                                                                                    |

## Contact Occupational Training at <u>FM-Training@virginia.edu</u> with questions or concerns.

UVA Facilities Management Occupational Programs | 434.297.6379 | FM-Training@virginia.edu | https://www.fm.virginia.edu/depts/occupationalprograms/index.html